## **Correspondent XChange (fka TPTS) Tip Sheet**

## Instructions:

Follow these steps once you're ready to transfer the data for your Correspondent XChange<sup>SM</sup> loans to your Aggregator. This Tip Sheet is meant to show the basic loan data transfer process using Freddie Mac's Loan Selling Advisor<sup>®</sup>. For more detailed information, please refer to the <u>Correspondent XChange Functionality Manual</u>.

| 1. | Create / Import Ioans into Freddie Mac's Loan Selling Advisor                                                                      |
|----|----------------------------------------------------------------------------------------------------|
|    | — Once loans are created/imported, your loans will appear in the 'Manage Originator Pipeline'. The 'Manage Originator Pipeline'    |
|    | is located under the ' <i>Third Party</i> ' section on the navigation bar.                                                         |
|    | — Start with the first tab 'Candidate & Rejected' and enter a minimum of one-search criteria to pull up your Correspondent         |
|    | XChange Loan(s).                                                                                                    |
|    | — Please note: The Loan (lock) number should be used as the "Seller Loan Identifier in Loan Selling Advisor.                       |
| 2. | Evaluate Loans against the Aggregator's purchase edits                                                                             |
|    | — (1) Select the applicable Loans. Above the loan results, there are several radio buttons, (2) Select 'Evaluate' and (3) identify |
|    | your Aggregator in the 'Select Aggregator' drop down window, and (4) click 'Send'.                                                 |
| 3. | View Evaluation Results & Print or Export the Evaluation Edits Report                                                              |
|    | — Once the loans are evaluated, you'll need to print or export the evaluation issues so you can refer to them as you go back into  |
|    | the loans to correct the data. To see the evaluation results, select the loans in the 'Originator Pipeline', and click on 'View    |
|    | Evaluation issues' to access loan edits.                                                                                           |
|    | <ul> <li>Once evaluation issues are printed or exported, select 'Back to Originator Pipeline'</li> </ul>                           |
| 4. | View / Modify Loans and Re-evaluate                                                                                                |
|    | — Select applicable loans, click 'View/Modify' radio button.                                                                       |
|    | — Correct any errors and click 'Finish'. Return to the 'Candidate & Rejected' tab and re-evaluate as necessary (Repeat steps 2 &   |
|    | 3)                                                                                                    |
|    | — Questions regarding loan edits for specific Aggregator products should be directed to your Aggregator.                           |
| 5. | After loan edits have been cleared, Submit loan data to the Aggregator                                                             |
|    | — Return to 'Candidate & Rejected' tab and (1) Select loans, (2) Select 'Send to Aggregator' radio button (3) and select your      |
|    | Aggregator in the 'Select Aggregator' drop down window, and (4) click 'Send'. This does not complete the process.                  |
|    | — Another screen will appear with the loans to be submitted to the Aggregator. Review and select 'Submit' to transfer the loans.   |
| 6. | Await your Aggregator's Accept/Reject Decision                                                                                     |
|    | — Loans will reside in the 'Submitted' tab until the Accept/Reject decision is made by your Aggregator (this is a manual process,  |
|    | so the turnaround time is generally between 48-72 hours)                                                                           |
|    | Loans in 'Submitted' status may be viewed or exported but cannot be modified                                                       |
| 7. | Aggregator Accepts Submitted Loan Data                                                                                             |
|    | <ul> <li>Accepted loan will now appear under the 'Transferred' tab.</li> </ul>                                                     |
|    | - Rejected loans will revert back to the 'Candidate and Rejected' tab. Contact your Aggregator with questions regarding rejected   |
|    | loans.                                                                                                    |

## Freddie Mac's Loan Selling Advisor: 1-800-FREDDIE (1-800-373-3343)

| Pipeline Tabs        | Definition                                                                                                    |
|----------------------|----------------------------------------------------------------------------------------------------|
| Candidate & Rejected | Unallocated loans that have not been submitted to your Aggregator / Loans rejected by your Aggregator / or Non-transferable |
|                      | Loans.                                                                                                    |
| Submitted            | Loans submitted to your Aggregator and waiting acceptance or rejection                                                      |
| Transferred          | Accepted (compliant) or non-compliant loans                                                                                 |